# **Wireless Setting Manual**

# for IG521/IG522

V1.0

| CHAPTER | R 1 COMPREHENSIVE SETTINGS             | 4  |
|---------|----------------------------------------|----|
| 1.1     | WIRELESS VERSION NUMBER                |    |
| 1.2     | Wireless Factory Default               |    |
| 1.3     | Wireless Sound settings                |    |
| Voi     | plume of Sound                         |    |
| Fre     | equency of Sound                       |    |
| 1.4     | VIBRATION                              |    |
| 1.5     | BATTERY LEVEL                          |    |
| 1.6     | Sleeping Time                          |    |
| 1.7     | DATA FORMAT                            | 7  |
| 1.8     | WIRELESS WORKING MODE                  | 7  |
| Ins     | stant Upload Mode                      | 7  |
| Sto     | orage Mode                             |    |
| 1.9     | Data Control                           | 8  |
| Up      | pload All Code                         |    |
| Up      | oload Total Count                      | 9  |
| Cle     | ear All Codes                          | 9  |
| СНАРТЕВ | R 2 COMMUNICATION SETTINGS             | 10 |
| CHAFTER |                                        |    |
| 2.1     | USB-COM                                |    |
| 2.2     | WIRELESS 2.4G MODE                     |    |
| 2.3     | ВLUЕТООТН HID MODE                     |    |
| 2.4     | ВLUETOOTH SPP MODE                     |    |
| 2.5     | Wireless Pairing                       |    |
| Wi      | ireless Pairing Steps (Dongle Pairing) |    |
| Blu     | uetooth HID Pairing Steps              |    |
| Blu     | uetooth SPP Pairing Steps              |    |
| 2.6     | BLUETOOTH MODE FUNCTION SETTING        |    |
| Pre     | ess and hold for 8s to enter HID Mode  |    |
| 2.7     | BLUETOOTH HID UPLOAD SPEED             |    |
| 2.8     | NATIONAL KEYBOARD LAYOUT               |    |
| 2.9     | CASE CONVERSION                        |    |
| CHAPTER | R 3 DATA EDITTING                      |    |
| 3.1     | GS REPLACEMENT FUNCTION                |    |
| Cus     | istom GS Replacement                   |    |
| Cai     | ancel GS Replacement                   |    |
| 3.2     | CUSTOM PREFIX/SUFFIX                   |    |
| Ad      | dd Custom Prefix                       |    |
| Cle     | ear Custom Prefix                      |    |
| Ad      | dd Custom Suffix                       |    |
| Cle     | ear Custom Suffix                      |    |

| 3.3    | Hide First/Last Characters            | 22 |
|--------|---------------------------------------|----|
| Cle    | ear Hidden characters                 | 23 |
| 3.4    | Terminator                            | 24 |
| 3.5    | CLOCK FUNCTION                        | 24 |
| 3.6    | CONTROL CHARACTER SET ESCAPE SETTINGS | 25 |
| СНАРТЕ | R 4 APPENDIX                          | 26 |
| 4.1    | Appendix-LED indicator description    | 26 |
| 4.2    | APPENDIX-DESCRIPTION OF BUZZER SOUND  | 27 |
| 4.3    | Appendix-Enter/Exit Settings          | 27 |
| 4.4    | Appendix-Control Character List       | 28 |
| 4.5    | Appendix-ASCII code character table   | 29 |
|        |                                       |    |

#### 4/35

# **Chapter 1 Comprehensive Settings**

#### **1.1 Wireless Version number**

Use the scanner to scan the version barcode and you will view the information of current scanner version.

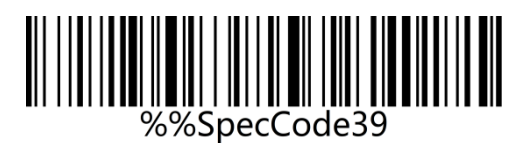

Version

## 1.2 Wireless Factory Default

All scanners have a factory default setting. The scanner's wireless properties will be set to

the default state of the software with scanning the "Factory Default" setup code.

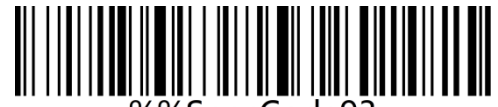

%%SpecCode93

Wireless Factory Default

## 1.3 Wireless Sound settings

#### Volume of Sound

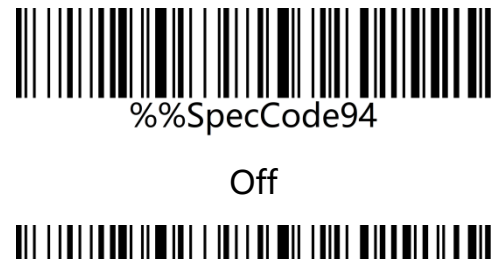

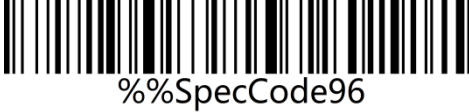

Medium

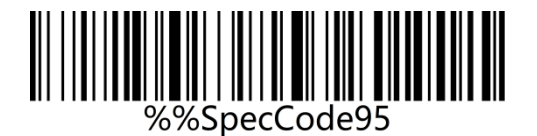

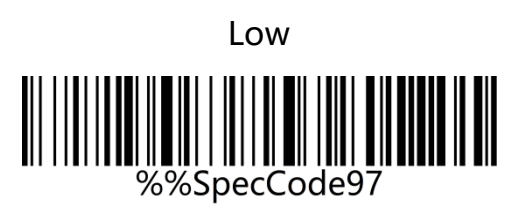

High\*

#### **Frequency of Sound**

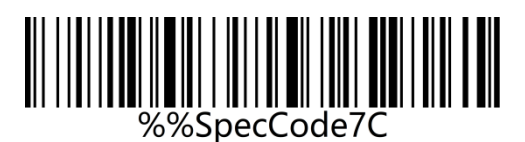

2k\* HZ

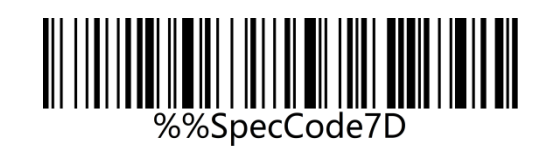

2.7K HZ

## 1.4 Vibration

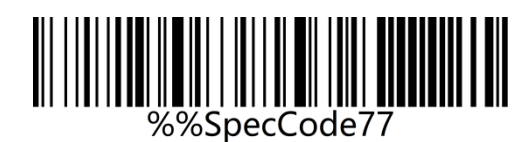

On\*

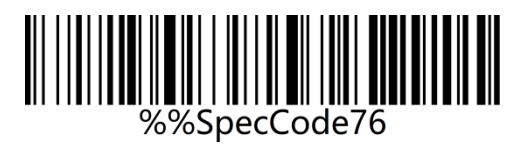

Off

## 1.5 Battery Level

Scan the "Battery Level" setting code to check out the current battery status.

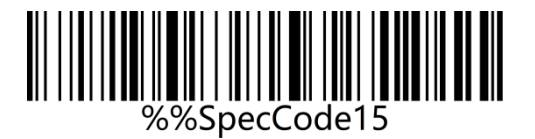

Battery Level

## 1.6 Sleeping Time

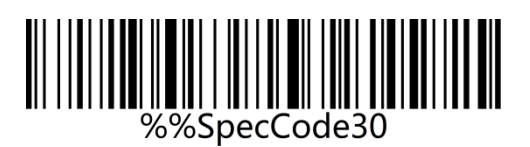

30s

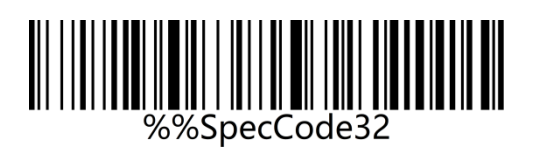

2 min

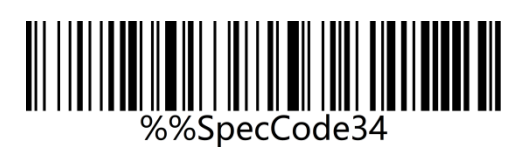

10 min

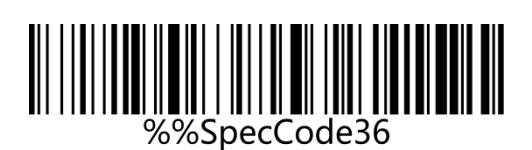

Never

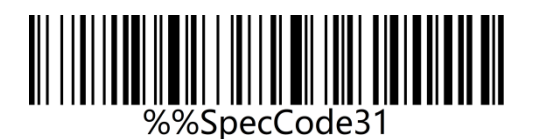

1 min

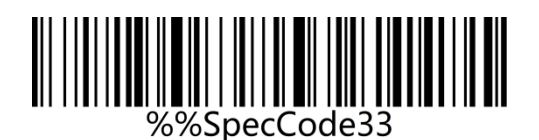

5 min\*

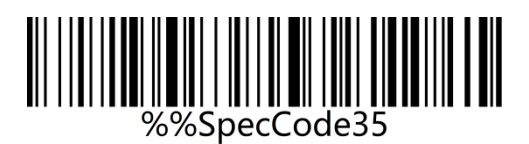

30 min

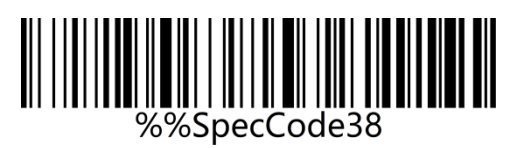

Sleep Immeduaely

## 1.7 Data Format

Use the scanner wireless 2.4G or wired USB interface to set the data input format.

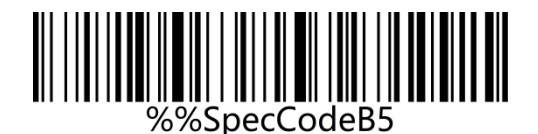

Codepage Mode (Notepad, Excel)\*

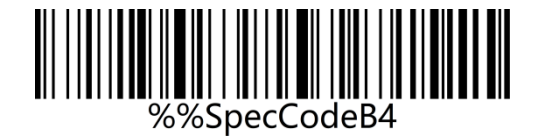

Unicode Mode (WORD)

## 1.8 Wireless Working Mode

The wireless scanner has two different working modes: instant upload mode and storage mode. The operation mode is switched by different setup codes.

#### Instant Upload Mode

Instant upload Mode is also called normal mode. In this mode, the barcodes that are scanned will be transmitted to the host device immediately.

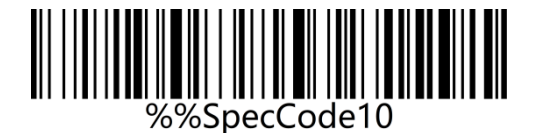

Instant Upload Mode\*

#### Storage Mode

Storage Mode is also called inventory mode or warehouse mode. In storage mode, the scanner will not transmit scanned barcodes directly to the host device, but store them in the storage memory. If you need to check or clear the stored barcodes, refer to data control section. When the scanner is powered off, the barcodes stored will not get lost unless the "Clear All Barcodes Stored" setup code is scanned.

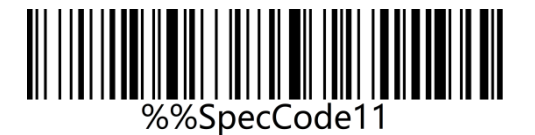

Storage Mode

#### 1.9 Data Control

Data control is used for processing stored data.

#### **Upload All Code**

To upload the data stored in the memory, scan the "Upload All Codes" barcode to transmit data to computers or mobile devices. In whatever mode, the data stored in the memory will not be deleted when data upload succeeds unless the "Clear All Codes" is scanned.

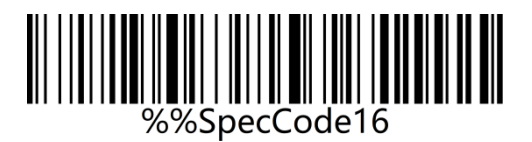

Upload All Codes

#### **Upload Total Count**

If you wish to output the total number of barcodes scanned, scan the barcode below.

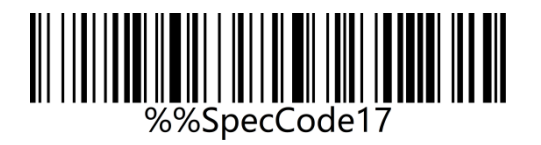

Upload Total Count

#### **Clear All Codes**

Scan the "Clear All Codes" to clear the data stored in the scanner memory.

Note: this operation will clear all stored data.

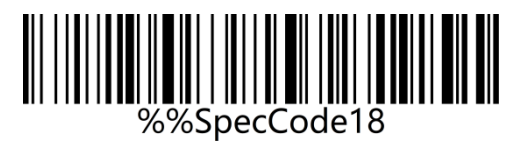

Clear All Codes

# **Chapter 2 Communication Settings**

This scanner can not only support wireless communication, but also supports wired communication. When the scanner is wired to the scanner, the scanner will automatically switch to wired transmission.

## 2.1 USB-COM

USB virtual serial port supports the use of 2.4G mode wireless virtual serial port and wired USB virtual serial port.

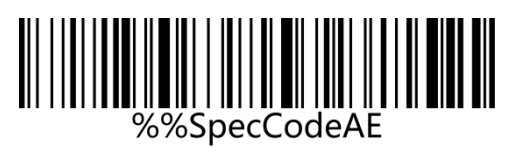

USB-COM

## 2.2 Wireless 2.4G Mode

It is suitable for devices that can be plugged into a 2.4G receiver, and can directly use text

output, which is equivalent to USB keyboard input.

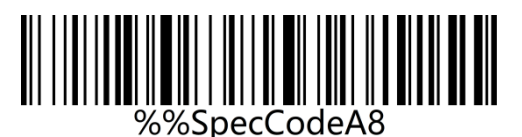

Wireless 2.4G Mode\*

## 2.3 Bluetooth HID Mode

It is suitable for using in devices that support Bluetooth, such as mobile phones, pads, laptops with Bluetooth, etc. After the connection is successful, you can use direct text input, which is equivalent to the virtual keyboard input method of this type of device.

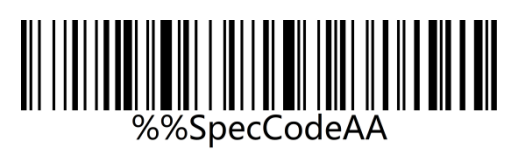

Bluetooth HID Mode

## 2.4 Bluetooth SPP Mode

It is suitable for use in devices that support Bluetooth, such as mobile phones, pads, laptops with Bluetooth, etc. When using SPP to transparently transmit data, you need to download or develop classic Bluetooth SPP transparent transmission software before it can be used. SPP mode is suitable for mass data transmission.

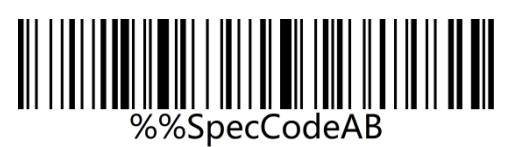

Bluetooth SPP Mode

#### 12 / 35

## 2.5 Wireless Pairing

#### Wireless Pairing Steps (Dongle Pairing)

Step 1: Scan the "Wireless 2.4G Mode" setup code

When setting the wireless 2.4G mode, it will give priority to connect to the last paired

receiver by default.

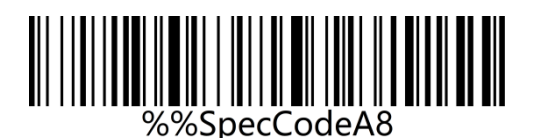

Wireless 2.4G Mode

Step 2: Scan the "Forced Pairing" setup code to enter the pairing state, and the blue LED1 flashes quickly.

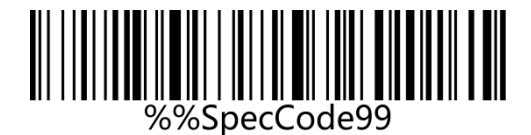

Forced Pairing

Step 3: Plug in Dongle (receiver) and hear a beep, indicating that the connection and pairing

is successful. Blue LED2 is always on.

#### **Bluetooth HID Pairing Steps**

Step 1: Scan the "Bluetooth HID Mode" setup code

When setting the wireless bluetooth HID mode, it will give priority to connect to the last

paired bluetooth by default.

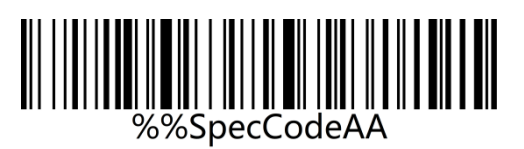

Bluetooth HID Mode

Step 2: Scan the "Forced Pairing" setup code to enter the pairing state, and the blue LED1

and blue LED2 flash alternately.

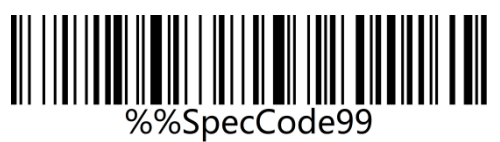

Forced Pairing

Step 3: Turn on Bluetooth in the device and search for "BarCode Bluetooth HID".

Step 4: Click "BarCode Bluetooth HID" Bluetooth device to enter the pairing state.

Step 5: When you hear a beep, it means the connection and pairing is successful, and the

blue LED2 is always on.

#### **Bluetooth SPP Pairing Steps**

Step 1: Scan the "Bluetooth SPP Mode" setup code

When setting the wireless Bluetooth SPP mode, it will automatically enter the SPP mode and

enter the broadcast state by default. You can directly click the BarCode Bluetooth SPP

device in the SPP software to pair

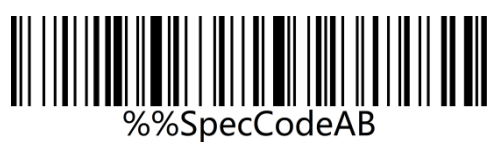

Bluetooth SPP Mode

Step 2: Search for "BarCode Bluetooth SPP" in the SPP transparent transmission software.

Step 3: Click the "BarCode Bluetooth SPP" Bluetooth device to enter the pairing state.

Step 4: When you hear a beep, it means the connection and pairing is successful, and the

blue LED2 is on.

## 2.6 Bluetooth Mode Function Setting

## Press and hold for 8s to enter HID Mode

When using a Bluetooth barcode, turn on and hold for 8 seconds to enter the Bluetooth HID

search.

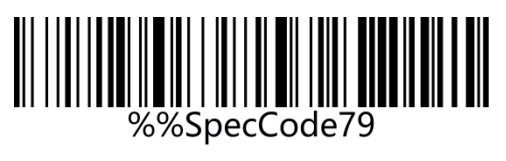

On\*

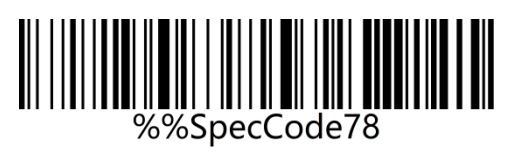

Off

## 2.7 Bluetooth HID Upload Speed

When using Bluetooth HID to connect to a Bluetooth host, the upload speed of the

Bluetooth scanner can be adjusted according to the response capability of the Bluetooth

host. If the uploaded content is messy or missing, please lower the speed.

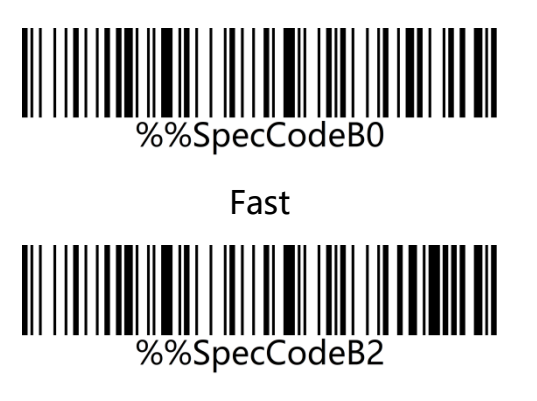

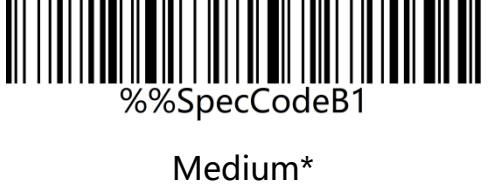

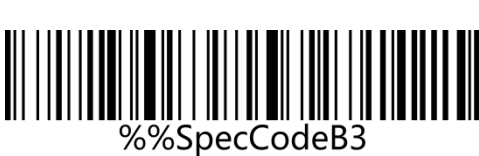

Very slow

Slow

## 2.8 National Keyboard Layout

The keyboard key arrangement, symbols, etc. corresponding to different national languages are not same. The scanner can be virtualized into different national keyboard standards according to actual needs. The keyboard layout setting is applicable to the HID communication interface mode. The default is "American English keyboard".

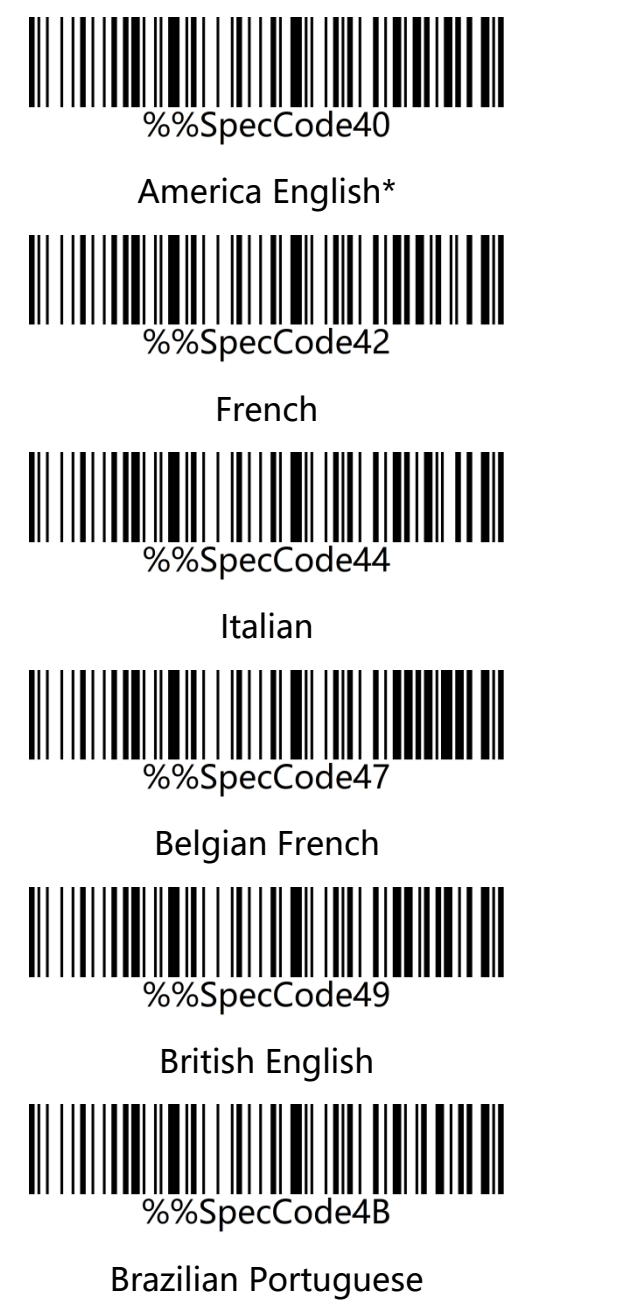

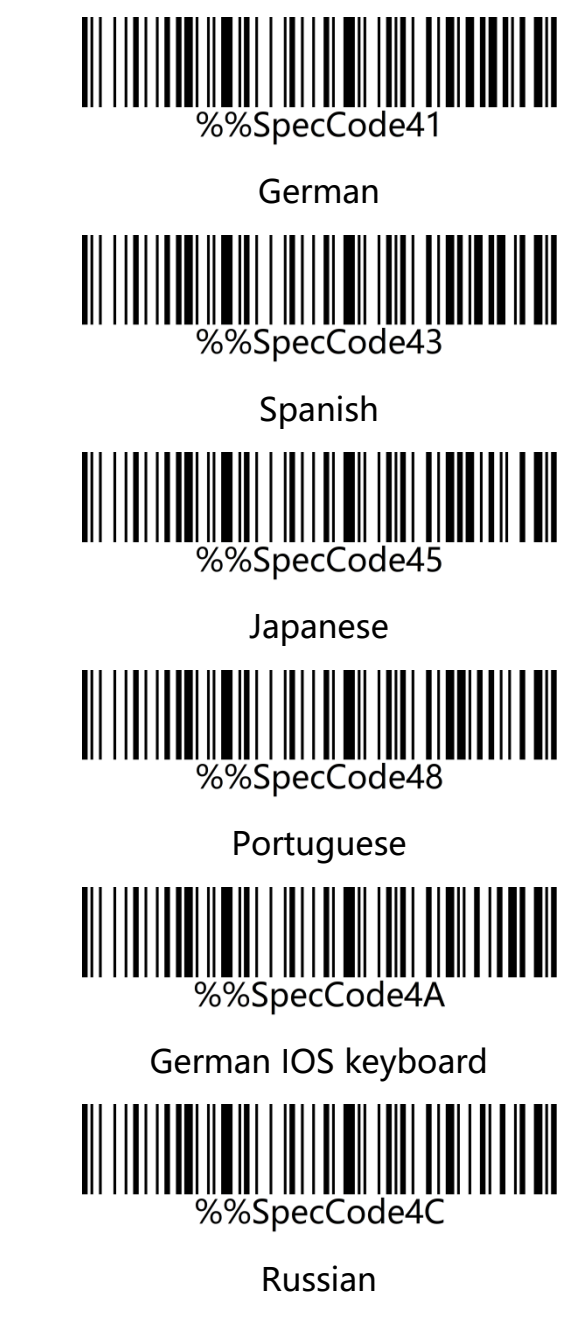

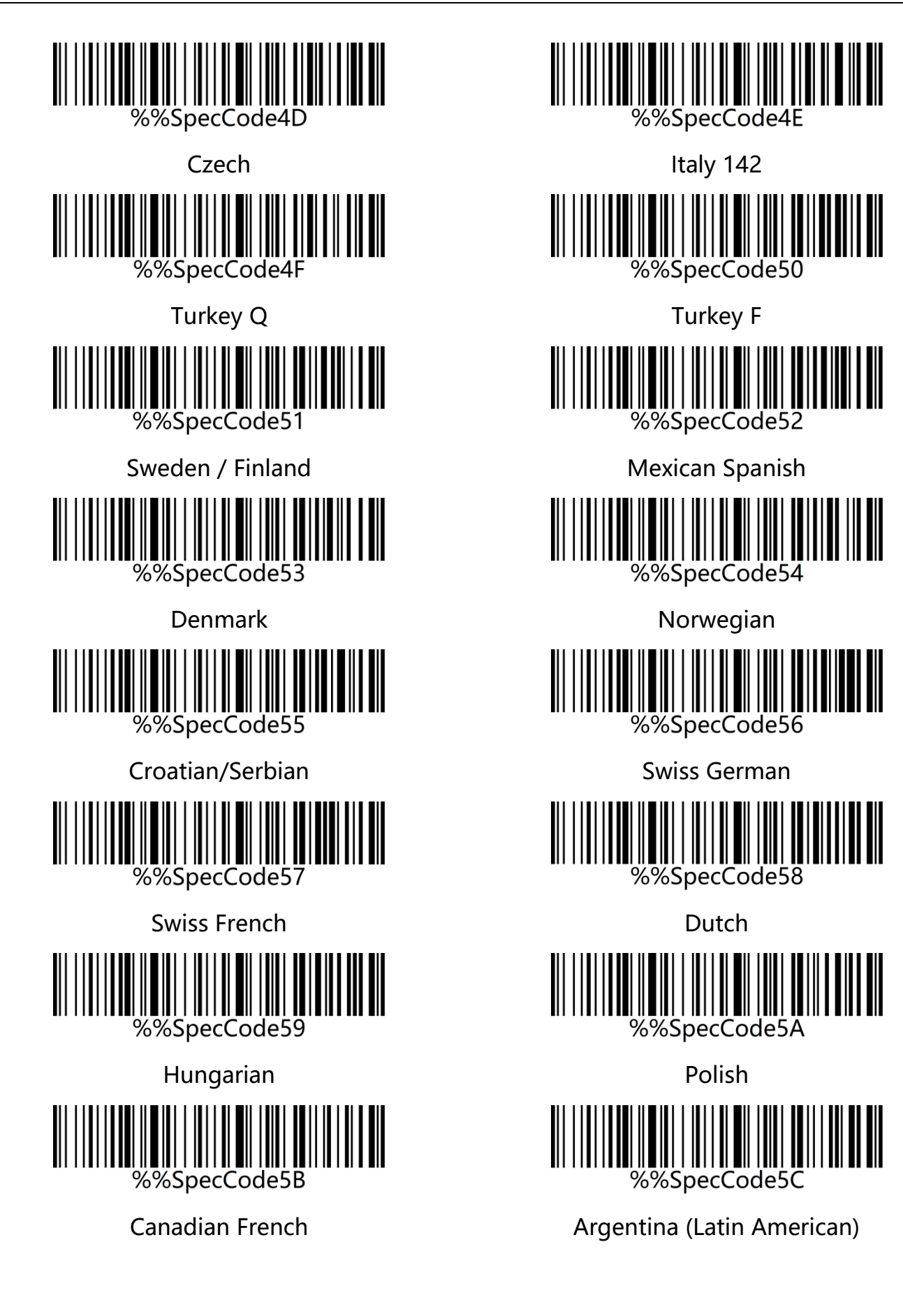

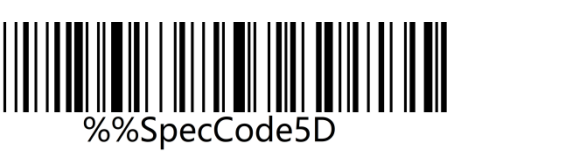

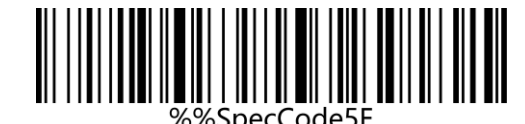

Thai

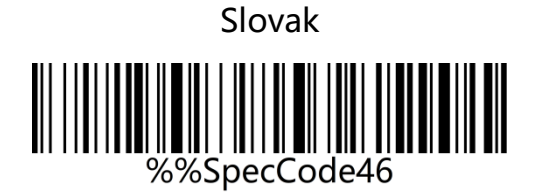

International keyboard

Note: The international keyboard supports all minority languages on the PC side.

## 2.9 Case Conversion

By setting the character case conversion function of the scanner, the English letters of the

scanner output data can be case-converted.

For example: The content of the barcode is aBC123, scan "Lower", the data obtained by the

host will be "abc123". The default is Normal.

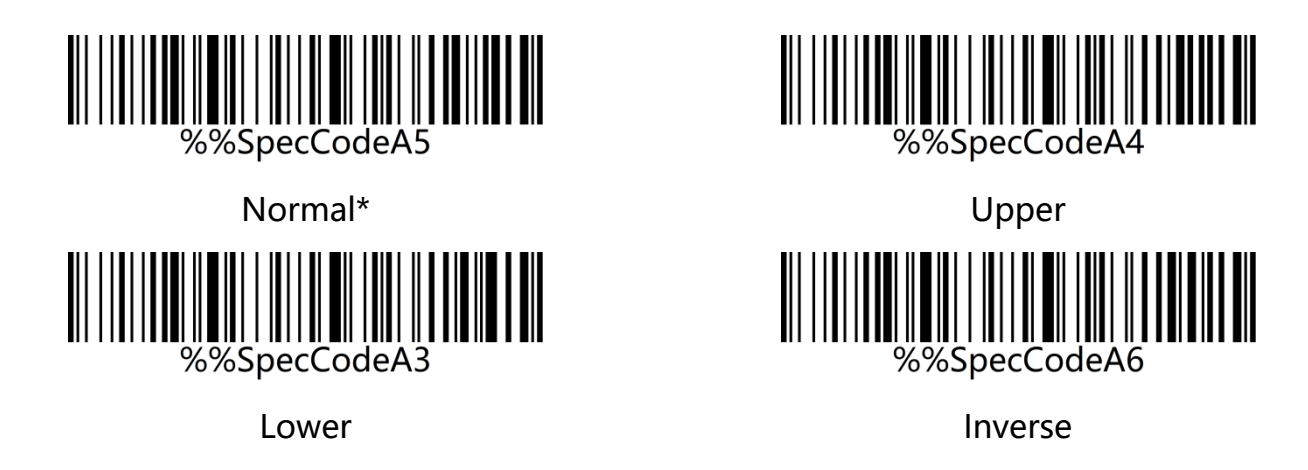

Note: This parameter is only valid in standard keyboard input mode and keyboard emulation input control character mode.

# **Chapter 3 Data Editting**

## 3.1 GS Replacement function

After using the GS replacement function, the GS can be replaced with other characters, which is convenient for the host device to display. When you need to display GS characters, you can set GS to be replaced with 1D of the ASCII code character table.

#### **Custom GS Replacement**

Step 1: Scan the "Custom GS Replacement" setup code

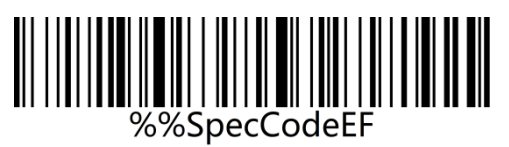

**Custom GS Replacement** 

Step 2: Query "Appendix-ASCII code character table" to find the barcode corresponding to

the character to be replaced and scan it.

Example:

Replace GS characters with characters that can be displayed" |"

Step 1: Scan the "Custom GS Replacement" setup code.

Step 2: Query the "Appendix-ASCII code character table" to find the barcode corresponding

to the "|" character and scan it.

#### **Cancel GS Replacement**

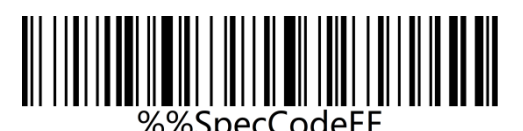

Cancel GS Replacement

## 3.2 Custom Prefix/Suffix

This product supports up to 32-byte prefix and 32-byte suffix setting.

#### Add Custom Prefix

Step 1: Scan "Add Custom Prefix" Setup Code

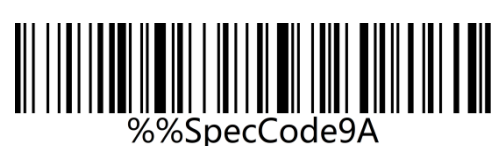

Add Custom Prefix

Step 2: According to the content that needs to be added, query the "ASCII code character

table" and scan the setup code corresponding to the custom prefix.

Example:

Original barcode is "ABC123", add custom "789", and output "789ABC123"

Step 1: Scan the "Add custom prefix" setting code;

Step 2: According to the content that needs to be added, query the "ASCII code character

table" and scan the setup codes corresponding to "7", "8", and "9".

#### **Clear Custom Prefix**

Refer to Adding Custom Prefix Setting and follow the steps below to clear the custom prefix.

Step 1: Scan the "Add custom prefix" setup code;

Step 2: Scan the setup code of "Exit Setting Mode" in "Appendix-Enter/Exit Setting";

Or you can directly scan and restore factory values to clear custom prefixes.

#### **Add Custom Suffix**

Step 1: Scan "Add Custom Suffix" Setup Code

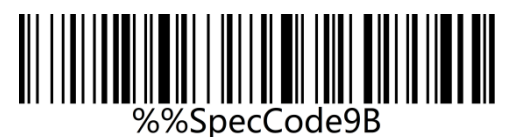

Add Custom Suffix

Step 2: According to the content that needs to be added, query the "ASCII code character

table" and scan the setup code corresponding to the custom suffix.

Example:

Original barcode is "ABC123", add custom "XYZ", and output "ABC123XYZ"

Step 1: Scan the "Add custom suffix" setup code;

Step 2: According to the content that needs to be added, query the "ASCII code character

table" and scan the setup codes corresponding to "X", "Y", and "Z";

#### **Clear Custom Suffix**

Refer to the setting of adding custom suffix and follow the steps below to clear the custom suffix.

Step 1: Scan the "Add custom suffix" setup code.

Step 2: Scan the setup code of "Exit Setting Mode" in "Appendix-Enter/Exit Setting".

Or you can directly scan and restore factory default to clear custom suffixes.

## 3.3 Hide First/Last Characters

Follow the steps below to set the number of digits for the characters before and after hiding, up to 16 digits.

Step 1: Scan the setup code of "Hide first characters" or "Hide last characters"

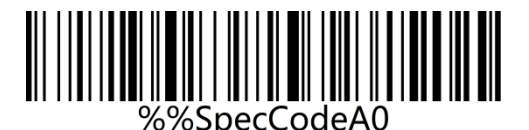

Hide first characters

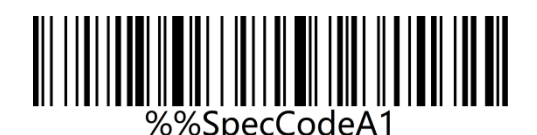

Hide last characters

Step 2: Scan the barcode corresponding to 01-16 in "Appendix-ASCII code character table" according to the number of prefix or suffix characters that need to be hidden.

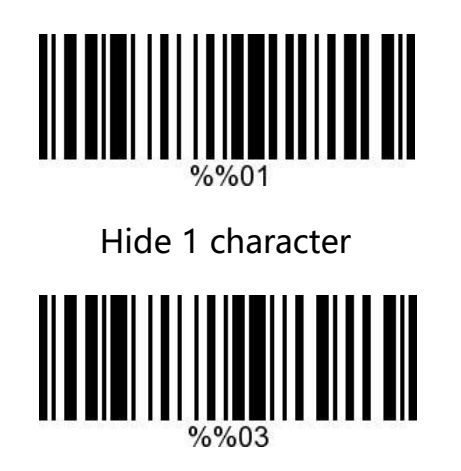

Hide 3 characters

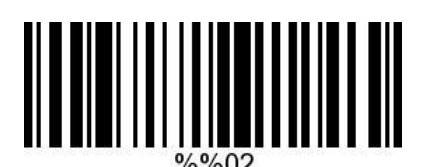

Hide 2 characters

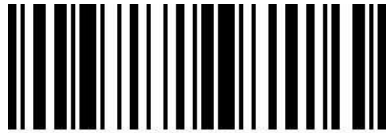

%%04

Hide 4 characters

#### **Clear Hidden characters**

Step 1: Scan the setup code of "Hide first characters" or "Hide last characters";

Step 2: Scan the setup code of "Exit Setting Mode" in "Appendix-Enter/Exit Setting";

Or you can directly scan and restore factory ddefault to clear custom prefixes.

## 3.4 Terminator

The terminator is used to mark the end of a complete data message. Choose to scan the

appropriate end character to set the barcode according to your needs, the default is Enter.

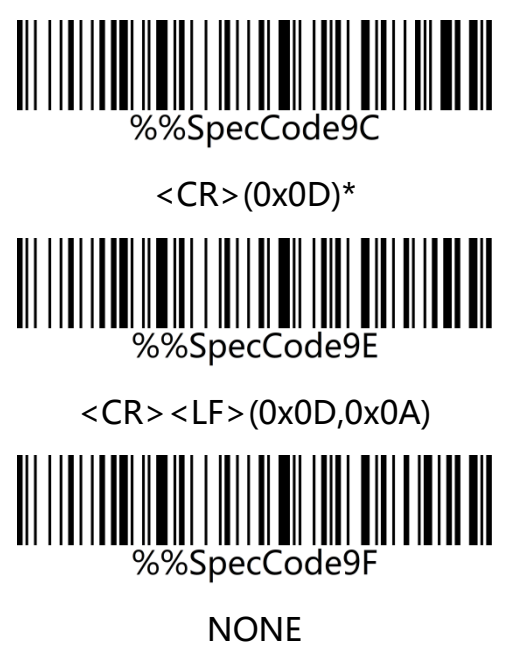

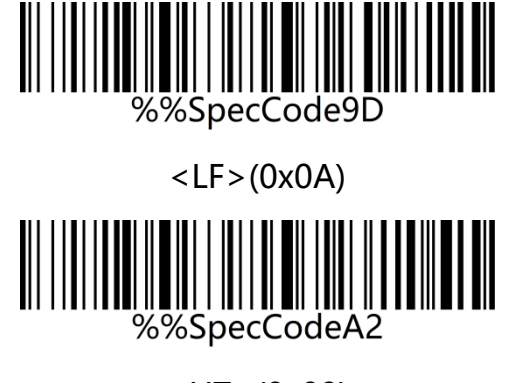

<HT>(0x09)

## 3.5 Clock Function

You can set the current time and send it to the output device together with the barcode by

setting the clock function.

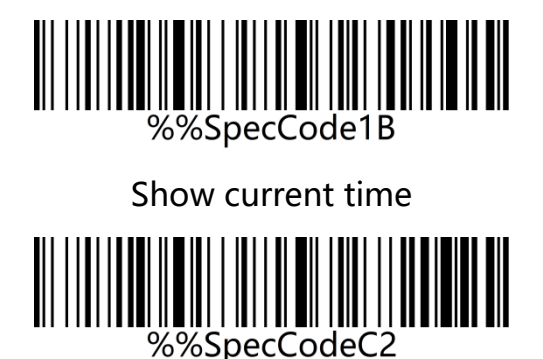

Add time after barcode

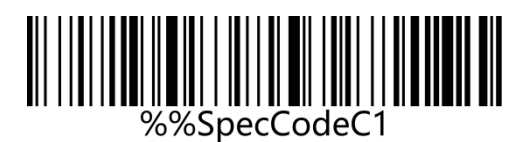

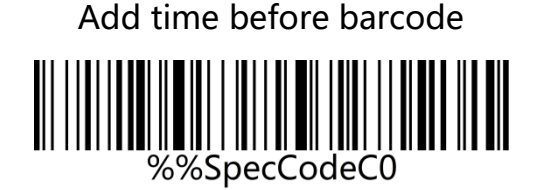

Close time before or after barcode

## 3.6 Control character set escape settings

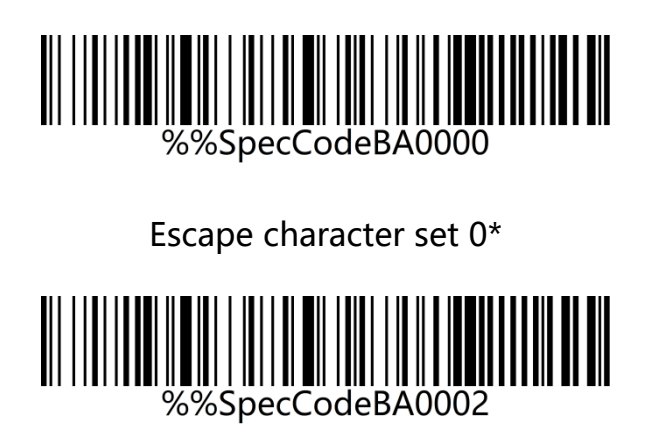

Escape character set 2

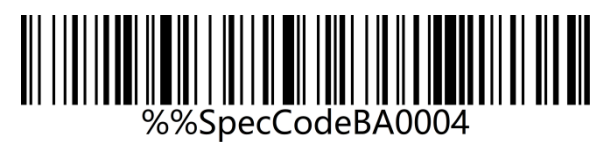

Escape character set 4

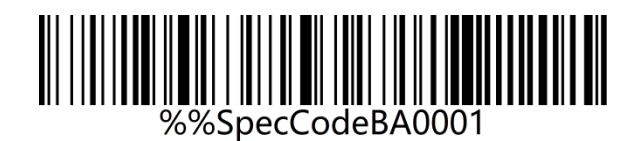

Escape character set 1

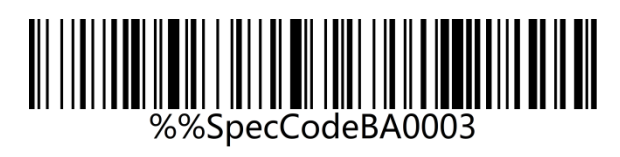

Escape character set 3

# **Chapter 4 Appendix**

## 4.1 Appendix-LED indicator description

Basic function description of indicator light:

| Blue LED2                         | Used to indicate whether the wireless is connected or not, if it is          |
|-----------------------------------|------------------------------------------------------------------------------|
|                                   | connected, it is always on, if the connection is disconnected, it will be    |
|                                   | off.                                                                         |
| Blue LED1                         | The scan code indicator light flashes briefly when the barcode is            |
|                                   | successfully scan.                                                           |
| Red LED3                          | The red light is always on to indicate that it is charging, and the red      |
|                                   | light is off to indicate that it is fully charged or not connected to charge |
| Blue light 2 is off, blue light 1 | 2.4G/Virtual Bluetooth mode pairing status                                   |
| flashes quickly                   |                                                                              |
| Blue light 1 is off, blue light 2 | Pairing status in SPP mode                                                   |
| flashes quickly                   |                                                                              |
| Blue light 1 and blue light 2     | Pairing status in HID mode                                                   |
| flash alternately and quickly     |                                                                              |

Note: This part of the lighting description is slightly different according to different product configurations. If you need more information, please contact the supplier.

## 4.2 Appendix-description of buzzer sound

| One long tone (low first and then high)  | Indicates that the power is on                                   |
|------------------------------------------|------------------------------------------------------------------|
| One long tone (high first and then low)  | Indicates that the power is off                                  |
| One short tone (low frequency)           | Indicates that the normal barcode is scanned, or the pairing is  |
|                                          | successful, or the wireless connection is successful.            |
| One short tone (low first and then high) | Indicates that the scanned data is stored in the storage area    |
| One short tone (high first and then low) | Indicates that the setup code was scanned                        |
| Three short tones (low frequency)        | Indicates that the wireless transmission failed or the buffer is |
|                                          | full                                                             |
| Five short tones (low frequency)         | Indicates that it need to be charged                             |
| Two short tones (low frequency)          | Indicates wireless disconnection                                 |
| Two short tones (high frequency)         | Indicates that the scanned setup code does not work              |

## 4.3 Appendix-Enter/Exit Settings

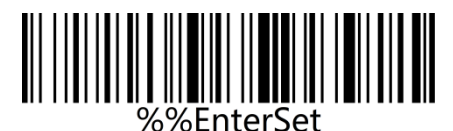

Enter setting mode

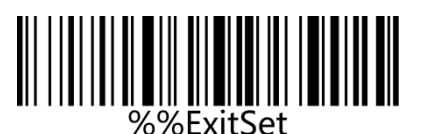

Exit setting mode

## 4.4 Appendix-Control Character List

Note: The setting code of the control character table refers to the corresponding setting code of 01-31 in the ASCII character table.

|    |         |       | character  | character   | character  | character | character    |
|----|---------|-------|------------|-------------|------------|-----------|--------------|
|    | Decimal | ASCII | set 0      | set 1       | set 2      | set 3     | set 4        |
| 01 | 01      | SOL   | NUUL       | Homo        | Ctrl 1 A   | Alt + 001 | Enter on the |
| 01 | UT      | 301   | NOLL       | Home        | CIII+A     | AIL+001   | keypad       |
| 02 | 02      | STX   | Ctrl+B     | End         | Ctrl+B     | Alt+002   | Cap Lock     |
| 03 | 03      | ETX   | Ctrl+C     | Up Arrow    | Ctrl+C     | Alt+003   | Right Arrow  |
| 04 | 04      | EOT   | NULL       | Down Arrow  | Ctrl+D     | Alt+004   | Up Arrow     |
| 05 | 05      | ENQ   | NULL       | Left Arrow  | Ctrl+E     | Alt+005   | NULL         |
| 06 | 06      | ACK   | NULL       | Right Arrow | Ctrl+F     | Alt+006   | NULL         |
| 07 | 07      | BEL   | NULL       | Shift+Tab   | Ctrl+G     | Alt+007   | Enter        |
| 08 | 08      | BS    | Back Space | Back Space  | Back Space | Alt+008   | Left Arrow   |
| 09 | 09      | HT    | Tab        | Tab         | Tab        | Alt+009   | Tab          |
| 0A | 10      | LF    | Enter      | Enter       | Ctrl+P     | Alt+010   | Down Arrow   |
| OB | 11      | VT    | NULL       | NULL        | Ctrl+Q     | Alt+011   | Tab          |
| 0C | 12      | FF    | NULL       | NULL        | Ctrl+R     | Alt+012   | delete       |
| 0D | 13      | CR    | Enter      | Enter       | Enter      | Alt+013   | Enter        |
| 0E | 14      | S0    | F1         | Page Up     | Ctrl+N     | Alt+014   | Insert       |
| OF | 15      | S1    | F2         | Page Down   | Ctrl+O     | Alt+015   | Esc          |
| 10 | 16      | DLE   | F3         | F11         | Ctrl+P     | Alt+016   | F11          |
| 11 | 17      | DC1   | F4         | NULL        | Ctrl+Q     | Alt+017   | Home         |
| 10 | 10      | DC2   |            | NUUL        | C+rl + D   |           | Print        |
| 12 | 10      | DC2   | FD         | NULL        | Ctri+R     | AIL+018   | Screen       |
| 13 | 19      | DC3   | F6         | NULL        | Ctrl+S     | Alt+019   | Back Space   |
| 14 | 20      | DC4   | F7         | NULL        | Ctrl+T     | Alt+020   | Shift tab    |
| 15 | 21      | NAK   | F8         | F12         | Ctrl+U     | Alt+021   | F12          |
| 16 | 22      | SYN   | F9         | F1          | Ctrl+V     | Alt+022   | F1           |
| 17 | 23      | ТВ    | F10        | F2          | Ctrl+W     | Alt+023   | F2           |
| 18 | 24      | CAN   | F11        | F3          | Ctrl+X     | Alt+024   | F3           |
| 19 | 25      | EM    | F12        | F4          | Ctrl+Y     | Alt+025   | F4           |
| 1A | 26      | SUB   | NULL       | F5          | Ctrl+Z     | Alt+026   | F5           |
| 1B | 27      | Esc   | Esc        | F6          | Ctrl+[     | Alt+027   | F6           |
| 1C | 28      | FS    | ALT+028    | F7          | Ctrl+\     | Alt+028   | F7           |
| 1D | 29      | GS    | ALT+029    | F8          | Ctrl+]     | Alt+029   | F8           |
| 1E | 30      | RS    | NULL       | F9          | Ctrl+^     | Alt+030   | F9           |
| 1F | 31      | US    | NULL       | F10         | Ctrl+_     | Alt+031   | F10          |

## 4.5 Appendix-ASCII code character table

Note: 01-31 are invisible characters. Please refer to "Appendix-Control Character List" to set the escape character set. 32-127 are visible characters. This part of the characters can generally be directly output through the HID keyboard without escaping.

| Hexadecimal | ASCII | character | 1D setup code | 2D setup code                     |
|-------------|-------|-----------|---------------|-----------------------------------|
| 01          | 01    | SOH       |               |                                   |
| 02          | 02    | STX       | %%02          | <b>1</b><br>5502                  |
| 03          | 03    | ETX       | %%03          |                                   |
| 04          | 04    | EOT       |               |                                   |
| 05          | 05    | ENQ       | %%05          |                                   |
| 06          | 06    | ACK       | %%06          |                                   |
| 07          | 07    | BEL       |               |                                   |
| 08          | 08    | BS        | %%08          |                                   |
| 09          | 09    | НТ        |               | 日 #5日<br>7245-73<br>日 次2日<br>1509 |
| 0A          | 10    | LF        |               |                                   |
| OB          | 11    | VT        | %%0B          |                                   |
| 0C          | 12    | FF        | %%0C          |                                   |
| 0D          | 13    | CR        |               |                                   |
| OE          | 14    | SO        | 9%%0E         |                                   |
| OF          | 15    | S1        | %%0F          |                                   |
| 10          | 16    | DLE       | 96%10         |                                   |

| 11 | 17 | DC1 |      |                                                                                          |
|----|----|-----|------|------------------------------------------------------------------------------------------|
| 12 | 18 | DC2 |      | <ul> <li>第4日</li> <li>第4日</li> <li>第4日</li> <li>第5日</li> <li>第5日</li> <li>第5日</li> </ul> |
| 13 | 19 | DC3 |      |                                                                                          |
| 14 | 20 | DC4 |      |                                                                                          |
| 15 | 21 | NAK | %%15 |                                                                                          |
| 16 | 22 | SYN | %%16 |                                                                                          |
| 17 | 23 | ТВ  | %%17 |                                                                                          |
| 18 | 24 | CAN | %%18 |                                                                                          |
| 19 | 25 | EM  | %%19 |                                                                                          |
| 1A | 26 | SUB | %%1A |                                                                                          |
| 18 | 27 | Esc | %%1B |                                                                                          |
| 1C | 28 | FS  | %%1C |                                                                                          |
| 1D | 29 | GS  | %%1D |                                                                                          |
| 1E | 30 | RS  | %%1E |                                                                                          |
| 1F | 31 | US  | %%1F |                                                                                          |
| 20 | 32 | SP  | %%20 |                                                                                          |
| 21 | 33 | !   | %%21 |                                                                                          |
| 22 | 34 | n   | %%22 |                                                                                          |
| 23 | 35 | #   | %%23 |                                                                                          |
| 24 | 36 | \$  | %%24 |                                                                                          |
| 25 | 37 | %   |      |                                                                                          |

| 26 | 38 | & | 96%26 |                                                                                                    |
|----|----|---|-------|----------------------------------------------------------------------------------------------------|
| 27 | 39 | ` |       |                                                                                                    |
| 28 | 40 | ( |       | 1528                                                                                                  |
| 29 | 41 | ) | %%29  | <ul> <li>第二日</li> <li>第二日</li> <li>第二日</li> <li>第二日</li> <li>第二日</li> <li>第二日</li> <li>第二日</li> </ul> |
| 2A | 42 | * |       |                                                                                                    |
| 2B | 43 | + | %%2B  |                                                                                                    |
| 2C | 44 | , | %%2C  |                                                                                                    |
| 2D | 45 | - | %%2D  |                                                                                                    |
| 2E | 46 |   | %%2E  | NAZE                                                                                                  |
| 2F | 47 | / | %%2F  |                                                                                                    |
| 30 | 48 | 0 | %%30  |                                                                                                    |
| 31 | 49 | 1 | %%31  |                                                                                                    |
| 32 | 50 | 2 | %%32  |                                                                                                    |
| 33 | 51 | 3 | %%33  | 9 5 9 1 4<br>5 7 1 4<br>9 8 3 9<br>9 8 3 3                                                            |
| 34 | 52 | 4 | %%34  |                                                                                                    |
| 35 | 53 | 5 | %%35  | 9835                                                                                                  |
| 36 | 54 | 6 | %%36  |                                                                                                    |
| 37 | 55 | 7 |       | 9837                                                                                                  |
| 38 | 56 | 8 | %%3B  |                                                                                                    |
| 39 | 57 | 9 | %%39  |                                                                                                    |
| ЗА | 58 | : |       |                                                                                                    |

| 3В | 59 | ; |      | 8536                                                                            |
|----|----|---|------|---------------------------------------------------------------------------------|
| 3C | 60 | < |      |                                                                                 |
| 3D | 61 | = | %%3D |                                                                                 |
| 3E | 62 | > | %%3E |                                                                                 |
| 3F | 63 | ? | %%3F |                                                                                 |
| 40 | 64 | @ |      |                                                                                 |
| 41 | 65 | А | %%41 |                                                                                 |
| 42 | 66 | В | %%42 |                                                                                 |
| 43 | 67 | С | %%43 |                                                                                 |
| 44 | 68 | D | %%44 |                                                                                 |
| 45 | 69 | E | %%45 | 959<br>160<br>170<br>170<br>170<br>170<br>170<br>170<br>170<br>170<br>170<br>17 |
| 46 | 70 | F | %%46 |                                                                                 |
| 47 | 71 | G | %%47 |                                                                                 |
| 48 | 72 | Н | %%48 |                                                                                 |
| 49 | 73 | I | %%49 |                                                                                 |
| 4A | 74 | J | %%4A |                                                                                 |
| 4B | 75 | К | %%4B |                                                                                 |
| 4C | 76 | L | %%4C |                                                                                 |
| 4D | 77 | М | %%4D | 5%4D                                                                            |
| 4E | 78 | Ν | %%4E | NALE                                                                            |
| 4F | 79 | 0 |      |                                                                                 |

| 50 | 80  | Р |        |                                                                             |
|----|-----|---|--------|-----------------------------------------------------------------------------|
| 51 | 81  | Q | 969651 | <ul> <li>第二日</li> <li>第二日</li> <li>第二日</li> <li>第二日</li> <li>第二日</li> </ul> |
| 52 | 82  | R |        |                                                                             |
| 53 | 83  | S | %%53   |                                                                             |
| 54 | 84  | т | %%54   |                                                                             |
| 55 | 85  | U | %%55   |                                                                             |
| 56 | 86  | V | %%56   |                                                                             |
| 57 | 87  | W | %%57   |                                                                             |
| 58 | 88  | х | %%58   |                                                                             |
| 59 | 89  | Y | %%59   |                                                                             |
| 5A | 90  | Z | %%5A   |                                                                             |
| 5B | 91  | [ | %%5B   |                                                                             |
| 5C | 92  | ١ | %%5C   |                                                                             |
| 5D | 93  | ] | %%5D   | 9450<br>9450                                                                |
| 5E | 94  | ۸ | %%5E   | NASE                                                                        |
| 5F | 95  | _ | %%5F   |                                                                             |
| 60 | 96  | I | %%60   |                                                                             |
| 61 | 97  | а | %%61   |                                                                             |
| 62 | 98  | b | %%62   |                                                                             |
| 63 | 99  | с | %%63   |                                                                             |
| 64 | 100 | d |        |                                                                             |

| 65 | 101 | е |      | 国際<br>5.85<br>1955                                                                      |
|----|-----|---|------|-----------------------------------------------------------------------------------------|
| 66 | 102 | f |      |                                                                                         |
| 67 | 103 | g |      | 10日<br>10日<br>10日<br>10日<br>10日<br>10日<br>10日<br>10日                                    |
| 68 | 104 | h | %%68 |                                                                                         |
| 69 | 105 | i | %%69 |                                                                                         |
| 6A | 106 | j | %%6A |                                                                                         |
| 6B | 107 | k | %%6B |                                                                                         |
| 6C | 108 | I | %%6C |                                                                                         |
| 6D | 109 | m | %%6D |                                                                                         |
| 6E | 110 | n | %%6E |                                                                                         |
| 6F | 111 | 0 | %%6F |                                                                                         |
| 70 | 112 | р | %%70 |                                                                                         |
| 71 | 113 | q | %%71 |                                                                                         |
| 72 | 114 | r | %%72 |                                                                                         |
| 73 | 115 | S | %%73 | 55 1 1 1 1 1 1 1 1 1 1 1 1 1 1 1 1 1 1                                                  |
| 74 | 116 | t | %%74 |                                                                                         |
| 75 | 117 | u | %%75 |                                                                                         |
| 76 | 118 | v | %%76 | ■ 後 ■<br>■ 2007<br>5%76                                                                 |
| 77 | 119 | w |      |                                                                                         |
| 78 | 120 | x | %%78 | ■ 5<br>37<br>17<br>17<br>17<br>17<br>17<br>17<br>17<br>17<br>17<br>17<br>17<br>17<br>17 |
| 79 | 121 | У |      |                                                                                         |

| 7A | 122 | Z   | %%7A |  |
|----|-----|-----|------|--|
| 7B | 123 | {   | %%7B |  |
| 7C | 124 | I   | %%7C |  |
| 7D | 125 | }   | %%7D |  |
| 7E | 126 | ~   | %%7E |  |
| 7F | 127 | DEL | %%7F |  |
| C7 | 199 | Ç   |      |  |
| E7 | 231 | Ç   |      |  |